# Coronavirus (COVID-19) Uninsured Group Application Web Portal User Guide May 2021

# Contents

| OVERVIEW                                                                                              |
|----------------------------------------------------------------------------------------------------|
| INTRODUCTION                                                                                          |
| Reporting Problems                                                                                    |
| Internet Transactions Equipment and Software4                                                         |
| PERFORMING COVID-19 UNINSURED GROUP APPLICATION WEB PORTAL<br>TRANSACTIONS                            |
| Objectives5                                                                                           |
| Web Tool Box                                                                                          |
| ACCESS THE COVID-19 UNINSURED GROUP APPLICATION WEB PORTAL VIA<br>THE TRANSACTIONS PAGE               |
| COVID-19 UNINSURED GROUP – ENROLLMENT APPLICATION SCREEN                                              |
| COVID-19 UNINSURED GROUP – ENROLLMENT APPLICATION SCREEN<br>CONTINUED                                 |
| Steps to Begin the COVID-19 Uninsured Group Application Web Portal Transaction14                      |
| Data Field Specifications20                                                                           |
| Frequently Asked Questions24                                                                          |
| Steps to Edit and Submit a COVID-19 Uninsured Group Application Web Portal<br>Transaction             |
| COVID-19 Uninsured Group Application Web Portal Transaction Message Response 26                       |
| Conclude the COVID-19 Uninsured Group Application Web Portal Eligibility<br>Determination Transaction |
| COVID-19 UNINSURED GROUP ELIGIBILITY DETERMINATION RESPONSE<br>MESSAGES                               |
| COVID-19 Uninsured Group Eligibility Determination Response Messages Overview 28                      |
| APPLICATION RESPONSE LANGUAGE OPTIONS                                                                 |
| COVID-19 Uninsured Group User Guide 35                                                                |
| DOWNLOAD AND PRINT SCREEN                                                                             |

# OVERVIEW

The purpose of this Coronavirus (COVID-19) Uninsured Group Application Web Portal User Guide is to provide web users step-by-step instructions to perform COVID-19 Uninsured Group enrollment transactions for individuals requesting the necessary diagnostic testing, testing-related services, and treatment services, including all medically necessary care for the individual associated with COVID-19. Qualified Providers or users who already have access to any one of the Presumptive Eligibility (PE) enrollment applications such as HPE, CHDP, BCCTP and PE4PW will be granted access to the COVID-19 Uninsured Group Application Web Portal.

# INTRODUCTION

On March 18, 2020, House Resolution 6201 (Families First Coronavirus Response Act, Section 6004) authorized State Medicaid Programs to provide access to COVID-19 diagnostic testing and testing-related services at no cost to the individual.

This program will be available to individuals with no insurance; who currently have private insurance that does not cover COVID-19 diagnostic testing, testing-related services, and treatment services; who do not qualify for any Medi-Cal programs (with the exception of individuals who have not met a Medi-Cal Share of Cost obligation); and who are a California resident.

To begin the COVID-19 Uninsured Group Application process, access the COVID-19 Uninsured Group Application Web Portal. Qualified providers are required to assist the applicant in completing the application. Approved and trained qualified providers have the option to assist the applicant by downloading and entering the individual's information directly into the COVID-19 Uninsured Group Application Web Portal. The qualified provider is required to enter all information from verbal answers into the COVID-19 Uninsured Group Application Web Portal.

### **Reporting Problems**

Report problems to the Telephone Service Center at 1-800-541-5555 (Monday through Friday 8 a.m. through 5 p.m.).

Qualified Providers are encouraged to print the <u>TSC Main Menu Prompt Options</u> and keep it near their telephones for faster access to TSC resources.

- Select the language option (English or Spanish)
- Option 1 for provider
- Option 4 for the Technical Help Desk

#### Internet Transactions Equipment and Software

The following equipment and software are required for downloading and for performing the COVID-19 Uninsured Group Application Web Portal transaction:

- Computer: Windows 98 operating system or higher; Pentium I processor (1.33 MHz or higher), minimum 32 MB RAM
- Modem Speed: Minimum 28 Kbps
- Printer
- Browser: Google Chrome, Internet Explorer 7 and above, Firefox 3.6 and above, Safari 5 and above
- **Note:** The latest version of the software and browsers can be downloaded for free on the <u>Web Tool Box Web</u> page of the Medi-Cal website.

# PERFORMING COVID-19 UNINSURED GROUP APPLICATION WEB PORTAL

### TRANSACTIONS

### Objectives

In this section, you will learn how to process an application for individuals who request diagnostic testing, testing-related services, and treatment services, including all medically necessary care associated with COVID-19.

In this section, you will learn how to:

- Access the COVID-19 Uninsured Group Application Web Portal from the Medi-Cal website
- Complete the COVID-19 Uninsured Group Application Web Portal transaction data fields
- Confirm the individual's information is correct
- Submit the COVID-19 Uninsured Group Application Web Portal transaction for real-time eligibility determination
- If approved, have the individual sign their paper Immediate Need Eligibility Card, also known as a temporary Benefits Identification Card (BIC)

#### Web Tool Box

Before beginning a COVID-19 Uninsured Group Application Web Portal transaction, you should know how to access the Web Tool Box for the appropriate software applications needed to perform the Internet downloads and transactions.

From the Medi-Cal homepage, click on the **Site Map** link at the bottom of the page. On the Site Map page, click on the **Web Tool Box** link in the site information section. A separate screen will open and display all the tools you need to access or perform a COVID-19 Uninsured Group Application Web Portal transaction.

The **Web Tool Box** screen is below.

| Recorded Webinars     VISIT OUTREACH AND EDUCATION | SUBSCRIBE              | TODAY             | VISIT TRANSACTION SERVICES |  |  |
|----------------------------------------------------|------------------------|-------------------|----------------------------|--|--|
| Transactions                                       | Provider               | Support           | Statewide Campaigns        |  |  |
| ✿ Login                                            | Publications           | O Contact Us      | Register to Vote           |  |  |
| ✿ Services Available                               | Outreach and Education | O Poferences Page | Save Our Water             |  |  |
| ✿ Enrollment Requirements                          | MCSS                   | O Site Map        | Report Medi-Cal Fraud      |  |  |

#### Web Tool Box link

| Provider Manuals                     | Medi-Cal Information for Individuals and Families |
|--------------------------------------|---------------------------------------------------|
| References                           | Site Information                                  |
| References Main Page                 | Site Help                                         |
| Affordable Care Act (ACA)            | System Status                                     |
| <u>APR-DRG</u>                       | Medi Cal Website Tour                             |
| Beneficiary News                     | Web Tool Box                                      |
| Billing Tips                         | Conditions of Use                                 |
| California Children's Services (CCS) | <u>Privacy Policy</u>                             |
| Duplicate Claim Denials              |                                                   |
| Durable Medical Equipment (DME)      | Transactions                                      |
| Eligibility                          | <u>Login</u>                                      |
| Family PACT                          | Services Available                                |
| Managed Care Plans                   | Enrollment Requirements                           |
| Medical Supplies                     |                                                   |
| Paper Claims                         |                                                   |

# Web Tool Box

| Cleav â f y in ⊡                             |                        |                        |                        |                                  | ¢s                   | ettings 🛛 🍛 Login |
|----------------------------------------------|------------------------|------------------------|------------------------|----------------------------------|----------------------|-------------------|
| Section 24 Medi-Cal Providers                | Providers -            | Beneficiaries          | X<br>Resources 🗸       | <b>⊘</b><br>Related <sub>▼</sub> | Contact Us           | Q<br>Search       |
| <u>Home</u> -» <u>SiteHelp</u>               |                        |                        |                        |                                  |                      |                   |
|                                              | ra dawalaada. Cliak    | o link or imago bolouu | to obtain the most out | ment version of co               | fluoro from the year | ler'a wakaita     |
| Document Viewers                             | re downloads. Click    | a link or image below  | to obtain the most cu  | rrent version of so              | itware from the vend | IOFS WEDSITE.     |
| MS Word MS Excel MS PowerPoin                | Get READER*            |                        |                        |                                  |                      |                   |
| File Utilities                               |                        |                        |                        |                                  |                      |                   |
| I I I I I I I I I I I I I I I I I I I        |                        |                        |                        |                                  |                      |                   |
| Web Browsers                                 |                        |                        |                        |                                  |                      |                   |
| Internet Explorer Chrome                     | irefox                 |                        |                        |                                  |                      |                   |
| Note: Medi-Cal recommends that providers use | e Internet Explorer fo | or transactions.       |                        |                                  |                      |                   |
| Web Browser Plug-ins                         |                        |                        |                        |                                  |                      |                   |
| Geradolet ***<br>Flash Player                |                        |                        |                        |                                  |                      |                   |

# ACCESS THE COVID-19 UNINSURED GROUP APPLICATION WEB PORTAL VIA THE TRANSACTIONS PAGE

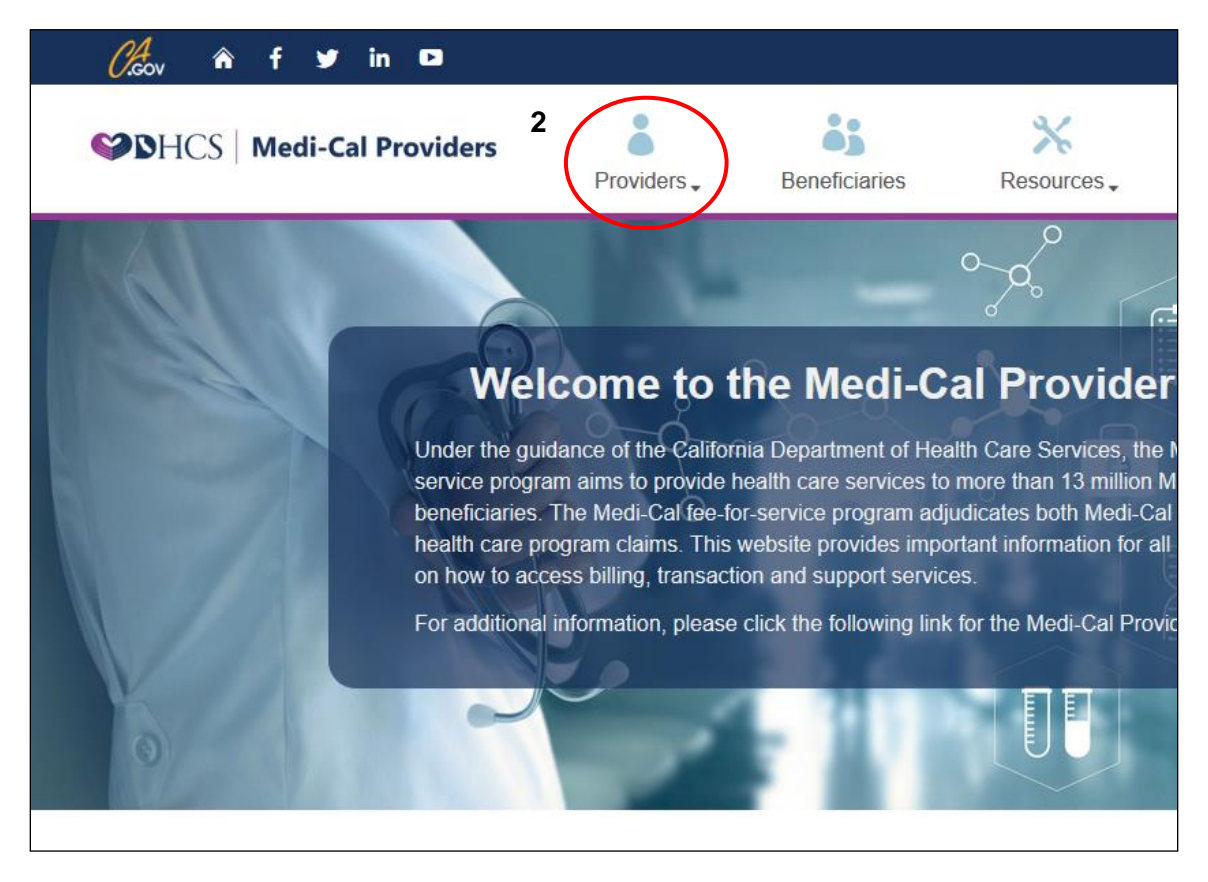

- 1. Type **www.medi-cal.ca.gov** in the address bar of your browser, and then press ENTER on your keyboard to open the Medi-Cal home page.
- 2. Click the **Providers** tab to open the dropdown menu.

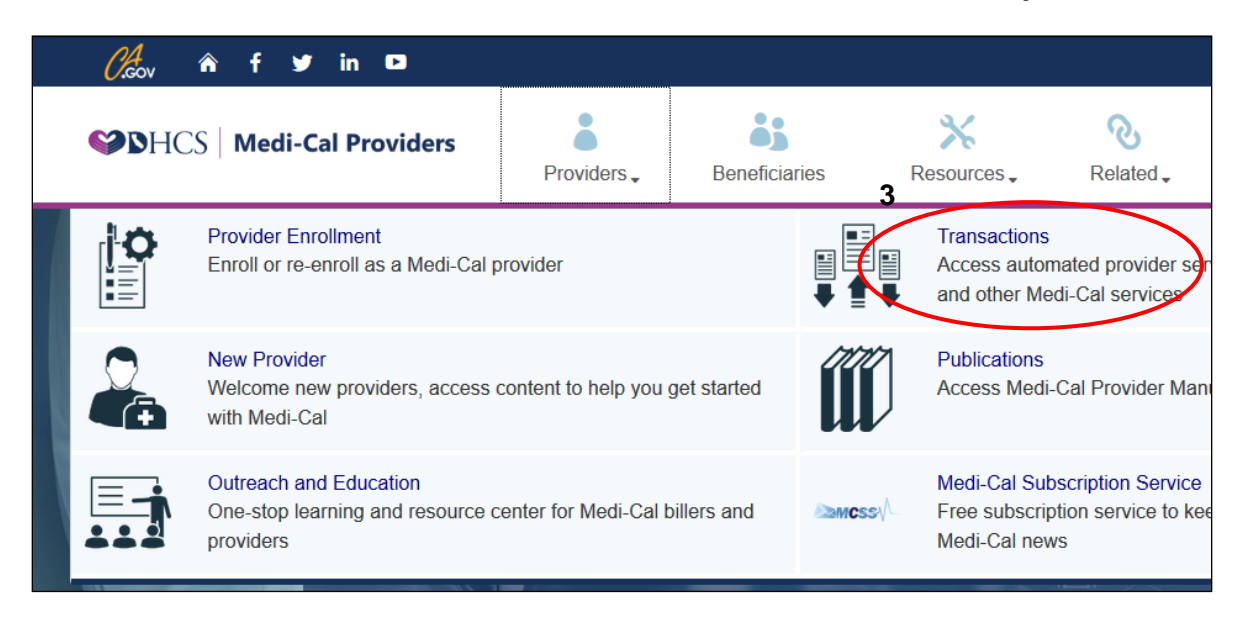

3. Click the **Transactions** link to open the Login to Medi-Cal page.

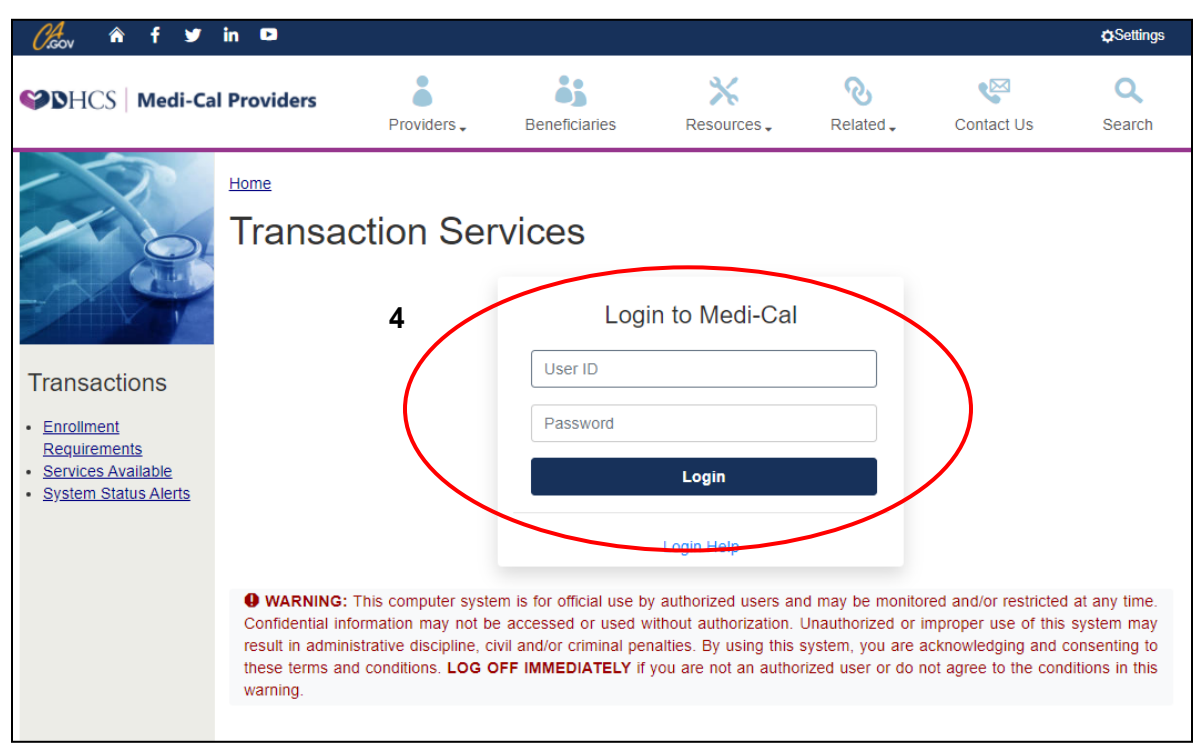

4. Enter your Medi-Cal provider number or National Provider Identifier (NPI) in the User ID field.

Enter your seven-digit Provider Identification Number (PIN) in the Password field and click **Submit**. You are now logged on.

After logging on, the Transaction Services screen opens, displaying one or more tabs that contain all of the transactions available to you. Click each tab to locate specific services.

### **IMPORTANT REMINDER:**

After you log on, you will be timed out if you are idle on any screen for longer than 20 minutes. Any information you have entered will not be saved. If you are timed out, you must log on again and repeat the previous steps.

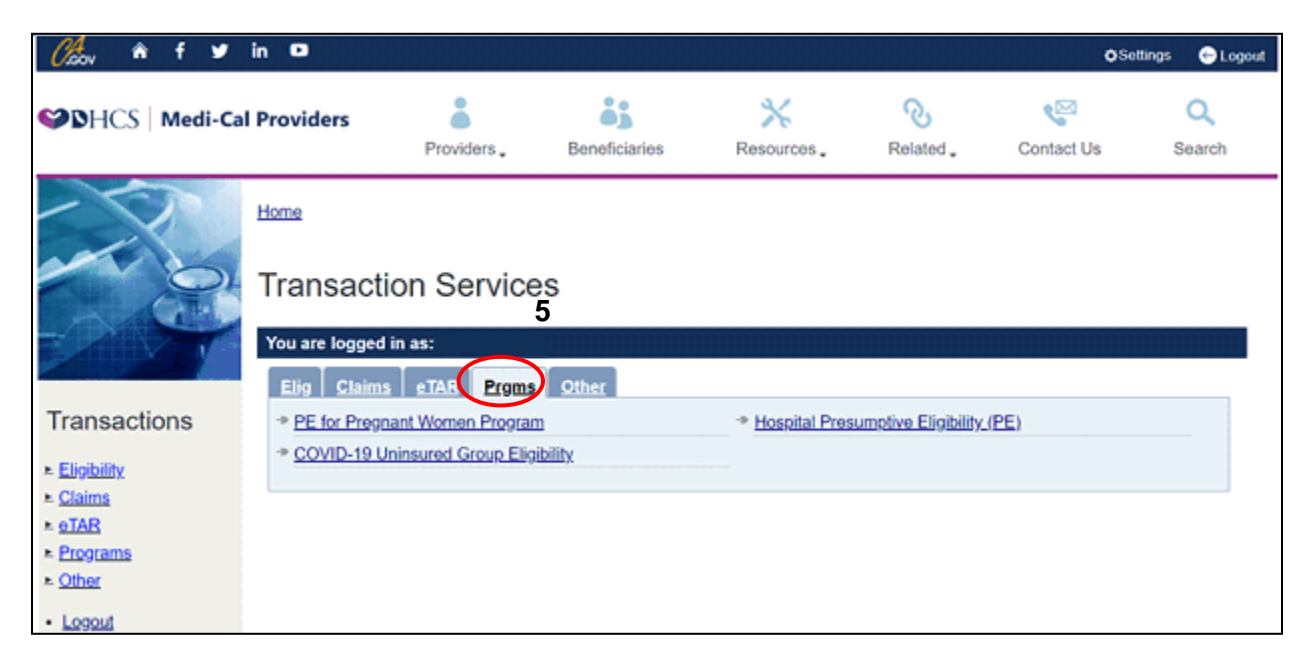

5. Click the **Prgms** tab or select Programs from the menu in the left column. The programs that are available to you will appear.

| Coov ♠ f ♥                                                              | in 🖻<br>al Providers                                                                                                    |                                                                                                    | ėj                                                                                                    | *                                                                                                    | હ                                                                                    | ەن<br>سە                                                              | Settings ${\begin{tabular}{c} {\begin{tabular}{c} {\begin{tabular}$ |
|-------------------------------------------------------------------------|----------------------------------------------------------------------------------------------------|----------------------------------------------------------------------------------------------------|----------------------------------------------------------------------------------------------------|----------------------------------------------------------------------------------------------------|--------------------------------------------------------------------------------------|-----------------------------------------------------------------------|----------------------------------------------------------------------------------------------------|
|                                                                         |                                                                                                    | Providers -                                                                                                    | Beneficiaries                                                                                                    | Resources -                                                                                                    | Related -                                                                            | Contact Us                                                            | Search                                                                                                    |
|                                                                         | <u>Home</u> -» <u>Transactio</u><br>You are logged ir                                                                       | n Services<br>I as:                                                                                                   |                                                                                                    |                                                                                                    |                                                                                      | * Indicates                                                           | Required Field                                                                                                    |
|                                                                         | Applicatio                                                                                                    | n for Cov                                                                                                    | erage of Co                                                                                                    | oronavirus                                                                                                    | (COVID-19                                                                            | 9) Testing                                                            | Costs                                                                                                    |
| COVID-19<br>Uninsured<br>Group<br>• <u>COVID-19 Downloads</u><br>• FAQs | Complete this app<br>The health covera<br>coronavirus.<br>To see if you are e<br>complete a full app<br>* Service Location: | lication to get he<br>ge you will get if<br>ligible for other h<br>plication at <u>www.</u><br>Select                 | Ip paying for certain<br>you are found eligib<br>nealth care benefits<br><u>coveredca.com</u> .                                              | coronavirus (COV<br>le using this applic<br>and services throug                                                                                                    | ID-19) testing, testi<br>ation will only pay<br>gh Medi-Cal or Cov                   | ing-related, and t<br>for medical tests<br>rered California, y        | reatment cost<br>: for<br>/ou should                                                                                                    |
| Transactions                                                            | Tell us about yoursel                                                                                                    | f. Personal and Cont                                                                                                  | act Information                                                                                                    |                                                                                                    |                                                                                      |                                                                       |                                                                                                    |
| Eligibility Eligibility ≥ claims ≥ eTAR ≥ Programs ≥ Other Logout       | * Gender     * Gender     Male                                                                                              | * Date (<br>* Date (<br>* Count<br>* Count<br>* Count<br>* the box and tell u<br>erent from home ac<br>Other phone nu | of Birth (mm/dd/yyyy) of Birth (mm/dd/yyyy) y living in? us where we can reach City Udress) City Udress) City mber Email address What langua | you in the mailing at<br>standard standard standa | ddress field below<br>iate                                                           |                                                                       | ZIP Code<br>V<br>ZIP Code<br>V                                                                                                    |
|                                                                         | Social Security Number                                                                                                    | r                                                                                                    | () vou must provide it v                                                                                                    | /hen you are applying                                                                                                    | for health coverage for                                                              | or vourself. We use                                                   | Social Security                                                                                                    |
|                                                                         | numbers (SSNs) to ch<br>coverage and do not h<br>have an SSN. For mor                                                       | eck your income an<br>ave a SSN and wor<br>e information call th                                                      | d other information to s<br>uld like help getting one<br>he Medi-Cal helpline, at                                                            | ee if you are eligible to<br>, visit <u>www.ssa.gov</u> . Yo<br>(800) 541-5555.                                                                                                    | b get help paying for h<br>bu may be eligible for                                    | some coverage eve                                                     | ou are applying<br>in if you do not                                                                                                    |
|                                                                         | * Are you a US Citize                                                                                                    | n or National?                                                                                                    |                                                                                                    |                                                                                                    | 0                                                                                    | Yes ONo                                                               |                                                                                                    |
|                                                                         | * Do you currently ha                                                                                                    | ve Medicare?                                                                                                    |                                                                                                    |                                                                                                    | 0.                                                                                   | Yes ONo                                                               |                                                                                                    |
|                                                                         | * Do you currently ha                                                                                                    | ve other health ins                                                                                                   | urance?                                                                                                    |                                                                                                    | 0.                                                                                   | Yes ONo                                                               |                                                                                                    |
|                                                                         | I know that under<br>group identificat<br>sexual orientatio<br>Complaints may                                               | er federal law, DHCs<br>ion, age, mental dis<br>in, or any other bas<br>be filed by calling t                         | S does not unlawfully di<br>ability, physical disabilit<br>is protected by federal of<br>he Office of Civil Rights                           | scriminate on the basi<br>y, medical condition, g<br>or State civil rights law<br>, Department of Healt                                                                                                    | is of sex, race, color, r<br>genetic information, m<br>'s.<br>h Care Services at (9' | religion, ancestry, na<br>arital status, gender<br>16) 440-7370 or by | ational origin, ett<br>, gender identity<br>written                                                                                                    |

# COVID-19 UNINSURED GROUP – ENROLLMENT APPLICATION SCREEN

# **COVID-19 UNINSURED GROUP – ENROLLMENT APPLICATION SCREEN**

### (CONTINUED)

| <u> </u> | 1                                                                                                    |
|----------|----------------------------------------------------------------------------------------------------|
|          | I have the right to know how my protected health information may be used and disclosed, and what my privacy rights are. The Notice of     Define the right to know how my protected health information may be used and disclosed, and what my privacy rights are. The Notice of                                                                                                    |
|          | Privacy Practices (NPP) provides units minimization and its available at<br>https://www.dhcs.ca.gov/formsandoubs/faws/fort/Pages/Notice0/PrivacyPractices.aspx.                                                                                                    |
|          |                                                                                                    |
|          | PRIVACY STATEMENT                                                                                                    |
|          | <ul> <li>This application is for the COVID-19 Uninsured Group program administered by the Department of Health Care Services (DHCS). The personal and medical information you provide on it is private and confidential. DHCS needs it to identify you and to administer the COVID-19 Uninsured Group program.</li> <li>We will share your information with other state, federal, and local agencies, contractors, health plans, and programs only to enroll you in a plan or program or to administer programs, and as described in the Notice of Privacy Practices.</li> <li>You must answer all of the questions on this application unless they are marked <i>"optional"</i>. If your application is missing anything that we require, we will contact you to get it. If you do not provide it, we will not be able to make a decision on your application. You may have to submit a new application, or your application for COVID-19 Uninsured Group benefits may be denied.</li> <li>For more information or to see Department of Health Care Services records, contact the Information Protection Unit at P.O. Box 997413, MS 4721 Sacramento, CA 95899-7413 Phone: 1-866-866-0602 TTY: 1-877-735-2929.</li> <li>These state and federal laws give us the right to collect and keep the information on the application: DHCS: CA Welfare and Institutions. Code § 14011 and Article 3, Chapters 5 and 7, Parts 2 and 3, Division 9; Covered CA: 42 U.S.C. § 18031; CA Government Code §§ 100502(k) and 100503(a).</li> </ul> |
|          | WHAT SHOULD I DO IF I THINK MY ELIGIBILITY NOTICE IS WRONG?                                                                                                    |
|          | <ul> <li>If I think the Medi-Cal program has made a mistake, I can appeal the decision. To appeal means to tell someone at the Medi-Cal program that I think the decision is wrong and ask for a fair review of the action.</li> <li>I know that I can find out how to request an appeal, including an expedited appeal, by calling 1-800-743-8525 (TTY: 1-800-952-8349) for the Medi-Cal program.</li> <li>I know that I must file an appeal within 90 days of the decision notice.</li> <li>I know that I can represent myself or have someone else represent me in my appeal, such as an authorized representative, a friend, a</li> </ul>                                                                                                    |
|          | relative or a lawyer.                                                                                                    |
|          | I know that all hearings will be conducted by telephone or video conference unless I request an in-person hearing.                                                                                                    |
|          | <ul> <li>I know that if I need help the Medi-Cal program can explain my case to me.</li> <li>I know that someone at the Medi-Cal program can explain the circumstances when my elinibility may be maintained or reinstated pending an</li> </ul>                                                                                                    |
|          | appeal decision.                                                                                                    |
|          | I I                                                                                                    |
|          |                                                                                                    |
|          | <ul> <li>If I think the Medi-Cal program has made a mistake, I can appeal the decision. To appeal means to tell someone at the Medi-Cal program that I think the decision is wrong and ask for a fair review of the action.</li> <li>I know that I can find out how to request an appeal, including an expedited appeal, by calling 1-800-743-8525 (TTY: 1-800-952-8349) for the Medi-Cal program.</li> <li>I know that I must file an appeal within 90 days of the decision notice.</li> <li>I know that I can represent myself or have someone else represent me in my appeal, such as an authorized representative, a friend, a relative or a lawyer.</li> <li>I know that I hearings will be conducted by telephone or video conference unless I request an in-person hearing.</li> <li>I know that i need help the Medi-Cal program can explain my case to me.</li> <li>I know that someone at the Medi-Cal program can explain the circumstances when my eligibility may be maintained or reinstated pending an appeal decision.</li> </ul>                                                                                                    |
|          | Signature                                                                                                    |
|          | By signing, I declare that what I say below is true, complete, and correct.                                                                                                    |
|          | I have read and understand this application.                                                                                                    |
|          | I understand that this application is only to get help paying for certain coronavirus (COVID-19) testing, testing-related, and treatment costs. To see if I am eligible for other health care benefits and services through Medi-Cal or Covered California, I should complete a full application at <u>www.coveredca.com</u> .                                                                                                    |
|          | An individual has a right to review records containing his/her personal information. The official entity responsible for keeping the information contained in this application is the California Department of Health Care Services and Covered California. This information may be shared with the County Department of Social Services in the county in which the individual resides. The individual's medical information will be kept with the COVID 19 Presumptive Eligibility Provider and Covered California.                                                                                                    |
|          | Print Back Submit                                                                                                    |

1. Select COVID-19 Uninsured Group from the menu in the left column of Transaction Services screen. The Application for Coverage of Coronavirus (COVID-19) Testing Costs page will open.

# Steps to Begin the COVID-19 Uninsured Group Application Web Portal Transaction

- 1. Access the COVID-19 Uninsured Group Eligibility Application screen and enter all of the applicant's information into the data fields as shown in the screen shot below.
- 2. Click **Yes**, as circled in the screen shot below to indicate that you have printed the required Insurance Affordability Application and explained the process to the applicant.
- 3. Click **Continue**, as circled in the screen shot below after entering all of the applicant's information into the data fields.

#### **COVID-19 Uninsured Group – Enrollment Application Screen**

| Cleav n f Ƴ                                                             | in 🖸                                                                                                    |                                                                                                    |                                                                                         |                                                                        |                                                             | ØSet                                                                   | tings 🔶 Logout                  |
|-------------------------------------------------------------------------|----------------------------------------------------------------------------------------------------|----------------------------------------------------------------------------------------------------|-----------------------------------------------------------------------------------------|------------------------------------------------------------------------|-------------------------------------------------------------|------------------------------------------------------------------------|---------------------------------|
| <b>父⊅∑</b> HCS   Medi-Ca                                                | l Providers                                                                                                    | Providers -                                                                                           | Beneficiaries                                                                           | X<br>Resources 🗸                                                       | <b>⊘</b><br>Related <sub>▼</sub>                            | Contact Us                                                             | Q<br>Search                     |
|                                                                         | Home> Transactio<br>You are logged in                                                                                      | n <u>Services</u><br>1 as:<br>n for Cove                                                              | erage of Co                                                                             | pronavirus (                                                           | COVID-1                                                     | * Indicates R<br>9) Testing (                                          | equired Field                   |
| COVID-19<br>Uninsured<br>Group<br>• <u>COVID-19 Downloads</u><br>• FAQs | Complete this app<br>The health covera<br>coronavirus.<br>To see if you are e<br>complete a full ap<br>* Service Location: | lication to get he<br>ge you will get if<br>ligible for other h<br>plication at <u>www.</u><br>Select | Ip paying for certain<br>you are found eligib<br>health care benefits<br>coveredca.com. | a coronavirus (COVID<br>le using this applicat<br>and services through | -19) testing, test<br>tion will only pay<br>Medi-Cal or Cov | ing-related, and tre<br>for medical tests for<br>rered California, you | atment costs.<br>or<br>u should |
| Transactions                                                            | Tell us about yoursel First Name Gender Male Female Living in California? Yes No                                           | f. Personal and Cont<br>Middle<br>Date of<br>Count                                                    | oct Information Name of Birth (mm/dd/yyyy) y living in?                                 | * Last Name                                                            | Suff                                                        | ix (if applicable)                                                     |                                 |

# COVID-19 UNINSURED GROUP – Enrollment Application Screen (Continued)

| If homeless, check the box and tell us where we can reach you in the mailing address fill                                                                                                    | ield below                                                                                                    |                                                                                                    |
|----------------------------------------------------------------------------------------------------|----------------------------------------------------------------------------------------------------|----------------------------------------------------------------------------------------------------|
| Home Address (Number & Street) City State                                                                                                    |                                                                                                    | ZIP Code                                                                                                    |
|                                                                                                    |                                                                                                    | •                                                                                                    |
| Mailing Address (if different from home address) City State                                                                                                    |                                                                                                    | ZIP Code                                                                                                    |
|                                                                                                    |                                                                                                    | ~                                                                                                    |
| Best Contact Number Other phone number Email address                                                                                                    |                                                                                                    |                                                                                                    |
|                                                                                                    |                                                                                                    |                                                                                                    |
| What language do you speak best? What language do you read best?                                                                                                    |                                                                                                    |                                                                                                    |
| v v                                                                                                    |                                                                                                    |                                                                                                    |
| Social Security Number                                                                                                    |                                                                                                    |                                                                                                    |
| If you have a Social Security number (SSN) you must provide it when you are applying for healt<br>numbers (SSNs) to check your income and other information to see if you are eligible to get helj<br>coverage and do not have a SSN and would like help getting one, visit <u>www.ssa.gov</u> . You may b<br>have an SSN. For more information call the Medi-Cal helpline, at (800) 541-5555.                                                                                                    | h coverage for yours<br>p paying for health co<br>be eligible for some c                                                                                                   | elf. We use Social Security<br>overage. If you are applying t<br>overage even if you do not                                                                           |
| * Are you a US Citizen or National?                                                                                                    | ⊖ Yes                                                                                                    | ○ No                                                                                                    |
| * Do you currently have Medicare?                                                                                                    | ⊖ Yes                                                                                                    | ○ No                                                                                                    |
| * Do you currently have other health insurance?                                                                                                    | ⊖Yes                                                                                                    | ○ No                                                                                                    |
|                                                                                                    |                                                                                                    |                                                                                                    |
| <ul> <li>In anyone on this application is enguine on wear-car, i grant to the California Department of<br/>any money from other health insurance, legal settlements, or other third parties.</li> <li>We need the information on this application to check your eligibility for help paying for cove<br/>treatment costs. We'll check your answers using information in our electronic databases an<br/>Department of Homeland Security. If the information doesn't match, we may ask you to ser</li> <li>I have the right to know how my protected health information may be used and disclosed, a<br/>Privacy Practices (NPP) provides this information and is available at<br/>https://www.dhcs.ca.gov/formsandpubs/laws/priv/Pages/NoticeoPrivacyPractices.aspx.</li> </ul>                                                                                                    | reaution care service<br>erage of COVID-19 te<br>ad databases from Se<br>and us more informatio<br>and what my privacy                                                     | s our rights to pursue and ge<br>esting, testing-related, and<br>polal Security, and the<br>pn.<br>rights are. The Notice of                                          |
|                                                                                                    |                                                                                                    |                                                                                                    |
| <ul> <li>PRIVACY STATEMENT</li> <li>This application is for the COVID-19 Uninsured Group program administered by the Depart<br/>personal and medical information you provide on it is private and confidential. DHCS need:</li> </ul>                                                                                                    | tment of Health Care<br>s it to identify you an                                                                                                    | Services (DHCS). The                                                                                                    |
|                                                                                                    |                                                                                                    | a to administer the COVID-1.                                                                                                    |
| <ul> <li>Uninsured Group program.</li> <li>We will share your information with other state, federal, and local agencies, contractors, he plan or program or to administer programs, and as described in the Notice of Privacy Pract</li> </ul>                                                                                                    | alth plans, and progr<br>tices.                                                                                                    | ams only to enroll you in a                                                                                                    |
| Uninsured Group program.<br>• We will share your information with other state, federal, and local agencies, contractors, he<br>plan or program or to administer programs, and as described in the Notice of Privacy Pract<br>• You must answer all of the questions on this application unless they are marked "optional"<br>require, we will contact you to get it. If you do not provide it, we will not be able to make a or<br>submit a new application, or your application for COVID-19 Uninsured Group benefits may                                                                                                    | ealth plans, and progr<br>tices.<br>If your application is<br>decision on your appl<br>be denied.                                                                          | arms only to enroll you in a<br>missing anything that we<br>ication. You may have to                                                                                  |
| <ul> <li>Uninsured Group program.</li> <li>We will share your information with other state, federal, and local agencies, contractors, he plan or program or to administer programs, and as described in the Notice of Privacy Pract</li> <li>You must answer all of the questions on this application unless they are marked "optional" require, we will contact you to get it. If you do not provide it, we will not be able to make a c submit a new application, or your application for COVID-19 Uninsured Group benefits may</li> <li>For more information or to see Department of Health Care Services records, contact the In 4721 Sacramento. CA 95899-7413 Phone: 1-866-866-002 TTY 1-877-735-2929</li> </ul>                                                                                                    | ealth plans, and progr<br>tices.<br>If your application is<br>decision on your appl<br>be denied.<br>formation Protection                                                  | ams only to enroll you in a missing anything that we ication. You may have to Unit at P.O. Box 997413, MS                                                             |
| <ul> <li>Uninsured Group program.</li> <li>We will share your information with other state, federal, and local agencies, contractors, he plan or program or to administer programs, and as described in the Notice of Privacy Pract</li> <li>You must answer all of the questions on this application unless they are marked "optional", require, we will contact you to get it. If you do not provide it, we will not be able to make a c submit a new application, or your application for COVID-19 Uninsured Group benefits may</li> <li>For more information or to see Department of Health Care Services records, contact the in 4721 Sacramento, CA 95899-7413 Phone: 1-866-866-0602 TTY: 1-877-735-2929.</li> <li>These state and federal laws give us the right to collect and keep the information on the ap Code § 14011 and Article 3, Chapters 5 and 7, Parts 2 and 3, Division 9; Covered CA: 42 U 100502(k) and 100503(a).</li> </ul> | ealth plans, and progr<br>tices.<br>If your application is<br>decision on your appl<br>be denied.<br>formation Protection<br>opplication: DHCS: CA<br>J.S.C. § 18031; CA C | ams only to enroll you in a<br>missing anything that we<br>ication. You may have to<br>Unit at P.O. Box 997413, MS<br>Welfare and Institutions.<br>sovernment Code §§ |
| <ul> <li>Uninsured Group program.</li> <li>We will share your information with other state, federal, and local agencies, contractors, he plan or program or to administer programs, and as described in the Notice of Privacy Pract</li> <li>You must answer all of the questions on this application unless they are marked "optional", require, we will contact you to get it. If you do not provide it, we will not be able to make a d submit a new application, or your application for COVD-19 Uninsured Group benefits may</li> <li>For more information or to see Department of Health Care Services records, contact the In 4721 Sacramento, CA 95899-7413 Phone: 1-866-866-0602 TTY: 1-877-735-2929.</li> <li>These state and federal laws give us the right to collect and keep the information on the ap Code § 14011 and Article 3, Chapters 5 and 7, Parts 2 and 3, Division 9; Covered CA: 42 U 100502(k) and 100503(a).</li> </ul>  | ealth plans, and progr<br>tices.<br>If your application is<br>fecision on your appl<br>be denied.<br>formation Protection<br>opplication: DHCS: CA<br>J.S.C. § 18031; CA C | ans only to enroll you in a missing anything that we ication. You may have to Unit at P.O. Box 997413, MS Welfare and Institutions.                                   |

- I know that I must file an appeal within 90 days of the decision notice.
   I know that I can represent myself or have someone else represent me in my appeal, such as an authorized representative, a friend, a relative or a lawyer.
- I know that all hearings will be conducted by telephone or video conference unless I request an in-person hearing.
- . I know that if I need help the Medi-Cal program can explain my case to me.
- I know that someone at the Medi-Cal program can explain the circumstances when my eligibility may be maintained or reinstated pending an appeal decision.

#### Signature

\* By signing, I declare that what I say below is true, complete, and correct.

- I have read and understand this application.
- · I understand that this application is only to get help paying for certain coronavirus (COVID-19) testing, testing-related, and treatment costs. To see if I am eligible for other health care benefits and services through Medi-Cal or Covered California, I should complete a full application at www.coveredca.com.

| Continue |
|----------|
|----------|

# **COVID-19 UNINSURED GROUP – Application Summary**

The COVID-19 Uninsured Group Application – Summary screen (shown below) displays all the applicant's data you entered along with any errors.

| 🖉 🖌 🖍 f                                                                                                    | in 🖸                                                                                                    |                                                                                                    |                                                                                                    |                                                                                | ¢Settings                                                                                         | 🔶 Logout                                                              |
|----------------------------------------------------------------------------------------------------|----------------------------------------------------------------------------------------------------|----------------------------------------------------------------------------------------------------|----------------------------------------------------------------------------------------------------|--------------------------------------------------------------------------------|---------------------------------------------------------------------------------------------------|-----------------------------------------------------------------------|
| <b>♥⊅</b> HCS   Medi-Ca                                                                                                    | l Providers (                                                                                                    | viders Beneficiar                                                                                                    | ies Resources.                                                                                                    | <b>⊘</b><br>Related <sub>▼</sub>                                               | Contact Us Sea                                                                                    | <b>)</b><br>arch                                                      |
| COVID-19<br>Uninsured                                                                                                    | COVID-19 Un<br>NHCS<br>NHCS<br>Net<br>Second                                                                                                    | insured Grou                                                                                                    | p Application ·                                                                                                    | - Summary                                                                      | /                                                                                                 |                                                                       |
| Group  COVID-19 Downloads  FAOs                                                                                                    | This application                                                                                                    | *E<br>is used for internal purp                                                                                                  | Do Not Mail this Applicat<br>oses to assist applicants a<br>Application Da                                                                | ion*<br>nd must be retained<br>nte/Time: 3/23/202                              | I for the record keeping.                                                                         |                                                                       |
| Transactions                                                                                                    | Tell us about yourself. Perso<br>Last Name<br>Aghar                                                                                                    | nal and Contact Information<br>First Name<br>John                                                                                | Middle Name                                                                                                    | (Jr.Sr.II. e                                                                   | etc.)                                                                                             |                                                                       |
| ► <u>Eligibility</u><br>► <u>Claims</u>                                                                                                    | Gender<br>F<br>Living in California?                                                                                                    | Date of Birth<br>12/12/2008<br>No                                                                                                | County living in?                                                                                                    | ?                                                                              |                                                                                                   |                                                                       |
| <ul> <li><u>► Programs</u></li> <li><u>► Other</u></li> </ul>                                                                                                    | If homeless, check the bo                                                                                                    | 99 – Outside Co<br>each you in the mailing addres<br>City                                                                        | alifornia<br>ss field below<br>State                                                                                                    | ZIP Code                                                                       |                                                                                                   |                                                                       |
| • Logout                                                                                                    | Mailing Address (if different fi                                                                                                    | om home address)                                                                                                    | City                                                                                                    | State                                                                          | ZIP Code                                                                                          |                                                                       |
|                                                                                                    | Best Contact Number                                                                                                    | Other Phone Numbe                                                                                                    | er Email Address                                                                                                    |                                                                                |                                                                                                   |                                                                       |
|                                                                                                    | What language do you speak                                                                                                    | best?                                                                                                    | What language                                                                                                    | do you read best?                                                              |                                                                                                   |                                                                       |
|                                                                                                    | If you have a Social Security<br>numbers (SSNs) to check you<br>coverage and do not have a S<br>have an SSN. For more infor<br>Are you a US Citizen or Natio | number (SSN) you must pro<br>Ir income and other informa<br>SSN and would like help get<br>nation call the Medi-Cal help<br>nal? | vide it when you are applying<br>tion to see if you are eligible t<br>ting one, visit <u>www.ssa.gov</u> . Y<br>pline, at (800) 541-5555. | i for health coverage f<br>to get help paying for l<br>'ou may be eligible for | or yourself. We use Social Sec<br>health coverage. If you are app<br>some coverage even if you do | curity<br>olying for<br>o not                                         |
|                                                                                                    | If you aren't a US Citizen or N<br>Do you currently have Medica                                                                                              | lational, do you have eligible<br>are?                                                                                           | e immigration status?                                                                                                    | No<br>No                                                                       |                                                                                                   |                                                                       |
| Do you currently have other health insurance?         No           YOUR RIGHTS AND RESPONSIBILITIES <ul> <li>I know that under federal law, DHCS does not unlawfully discriminate on the basis of sex, race, color, religion, ancestry group identification, age, mental disability, physical disability, medical condition, genetic information, marital status, ger sexual orientation, or any other basis protected by federal or State civil rights laws.           Complaints may be filed by calling the Office of Civil Rights, Department of Health Care Services at (916) 440-7370 or correspondence to PO Box 997413, MS 0009, Sacramento, CA 95899-7413, or by email addressed to <u>CivilRights@dh</u>           I know that information on this form will be used to determine eligibility for health coverage, help paying for coverage, of programs that help pay for coverage.         If anyone on this application is eligible for Medi-Cal, I grant to the California Department of Health Care Services our rid any money from other health insurance, legal settlements, or other third parties.           We need the information on this application to check your eligibility for help paying for coverage of COVID-19 testing, t treatment costs. We'll check your answers using information in our electronic databases and databases from Social Se Department of Homeland Security. If the information match, we may ask you to send us more information.           I have the right to know how my protected health information and is available at</li></ul> |                                                                                                    |                                                                                                    |                                                                                                    |                                                                                |                                                                                                   | in, ethnic<br>fentity,<br>purposes<br>e and get<br>, and<br>e<br>e of |

# **COVID-19 UNINSURED GROUP – Application Summary (Continued)**

| I have the right to know how my protected health information may be used and disclosed, and what my privacy rights are. The Notice of Privacy Practices (NPP) provides this information and is available at <a href="https://www.dhcs.ca.gov/formsandpubs/laws/priv/Pages/NoticeofPrivacyPractices.aspx">https://www.dhcs.ca.gov/formsandpubs/laws/priv/Pages/NoticeofPrivacyPractices.aspx</a> .                                                                                                    |
|----------------------------------------------------------------------------------------------------|
| PRIVACY STATEMENT                                                                                                    |
| <ul> <li>This application is for the COVID-19 Uninsured Group program administered by the Department of Health Care Services (DHCS). The personal and medical information you provide on it is private and confidential. DHCS needs it to identify you and to administer the COVID-19 Uninsured Group program.</li> <li>We will share your information with other state, federal, and local agencies, contractors, health plans, and programs only to enroll you in a plan or program or to administer programs, and as described in the Notice of Privacy Practices.</li> <li>You must answer all of the questions on this application unless they are marked "<i>optional</i>". If your application is missing anything that we require, we will contact you to get it. If you do not provide it, we will not be able to make a decision on your application. You may have to submit a new application, or your application for COVID-19 Uninsured Group benefits may be denied.</li> <li>For more information or to see Department of Health Care Services records, contact the Information Protection Unit at P.O. Box 997413, MS 4721 Sacramento, CA 95899-7413 Phone: 1-866-866-0602 TTY: 1-877-735-2929.</li> <li>These state and federal laws give us the right to collect and keep the information on the application: DHCS: CA Welfare and Institutions. Code § 14011 and Article 3, Chapters 5 and 7, Parts 2 and 3, Division 9; Covered CA: 42 U.S.C. § 18031; CA Government Code §§ 100502(k) and 100503(a).</li> </ul> |
| WHAT SHOULD I DO IF I THINK MY ELIGIBILITY NOTICE IS WRONG?                                                                                                    |
| <ul> <li>If I think the Medi-Cal program has made a mistake, I can appeal the decision. To appeal means to tell someone at the Medi-Cal program that I think the decision is wrong and ask for a fair review of the action.</li> <li>I know that I can find out how to request an appeal, including an expedited appeal, by calling 1-800-743-8525 (TTY: 1-800-952-8349) for the Medi-Cal program.</li> <li>I know that I must file an appeal within 90 days of the decision notice.</li> </ul>                                                                                                    |
| <ul> <li>I know that I can represent myself or have someone else represent me in my appeal such as an authorized representative a friend a</li> </ul>                                                                                                    |
| relative or a lawyer.                                                                                                    |
| I know that all hearings will be conducted by telephone or video conference unless I request an in-person hearing.                                                                                                    |
| I know that if I need help the Medi-Cal program can explain my case to me.                                                                                                    |
| <ul> <li>I know that someone at the medi-cal program can explain the circumstances when my eligibility may be maintained or reinstated pending an appeal decision.</li> </ul>                                                                                                    |
|                                                                                                    |
| <ul> <li>If I think the Medi-Cal program has made a mistake, I can appeal the decision. To appeal means to tell someone at the Medi-Cal program that I think the decision is wrong and ask for a fair review of the action.</li> <li>I know that I can find out how to request an appeal, including an expedited appeal, by calling 1-800-743-8525 (TTY: 1-800-952-8349) for the Medi-Cal program.</li> </ul>                                                                                                    |
| <ul> <li>I know that I must file an appeal within 90 days of the decision notice.</li> <li>I know that I can represent myself or have someone else represent me in my appeal such as an authorized representative, a friend, a</li> </ul>                                                                                                    |
| relative or a lawyer.                                                                                                    |
| I know that all hearings will be conducted by telephone or video conference unless I request an in-person hearing.                                                                                                    |
| <ul> <li>I know that if I need help the Medi-Cal program can explain my case to me.</li> <li>I know that someone at the Medi-Cal program can explain the circumstances when my eligibility may be maintained or reinstated pending an</li> </ul>                                                                                                    |
| appeal decision.                                                                                                    |
|                                                                                                    |
| Signature                                                                                                    |
| By Signing, rueciale triat what i say below is true, complete, and Coffect.                                                                                                    |
| I have read and understand this application.                                                                                                    |
| <ul> <li>I understand that this application is only to get help paying for certain coronavirus (COVID-19) testing, testing-related, and treatment costs. To see if I am eligible for other health care benefits and services through Medi-Cal or Covered California, I should complete a full application at <u>www.coveredca.com</u>.</li> </ul>                                                                                                    |
| An individual has a right to review records containing his/her personal information. The official entity responsible for keeping the information<br>contained in this application is the California Department of Health Care Services and Covered California. This information may be shared with the<br>County Department of Social Services in the county in which the individual resides. The individual's medical information will be kept with the COVID<br>19 Presumptive Eligibility Provider and Covered California.                                                                                                    |
| Print Back Submit                                                                                                    |

### **COVID-19 Uninsured Group Medi-Cal Application Response**

Once you submit the application, the COVID-19 Uninsured Group Application Web Portal transaction is sent to the Medi-Cal Eligibility Data System (MEDS), which determines the individual's COVID-19 Uninsured Group eligibility and returns a response to the browser screen.

Below is an example of an approved eligibility determination printout. This document is an Immediate Need Eligibility Document, also known as a temporary Benefits Identification Card (BIC).

| Ø∰or in transmitter (1995) 🗰 👘 🖬                           | (REFERENCE)                                                                                                    |                                                                                                    | 0000000                                                                                                    |                                                                                                    | 05                                                                                                    | tings @Logout |
|------------------------------------------------------------|----------------------------------------------------------------------------------------------------|----------------------------------------------------------------------------------------------------|----------------------------------------------------------------------------------------------------|----------------------------------------------------------------------------------------------------|----------------------------------------------------------------------------------------------------|---------------|
| OHCS Medi-Cal Providers                                    | &<br>Providers.                                                                                                    | 8eneficiaries                                                                                                    | X<br>Resources.                                                                                                    | Contraction Related.                                                                                                    | Contact Us                                                                                                    | Q.<br>Search  |
|                                                            |                                                                                                    |                                                                                                    |                                                                                                    |                                                                                                    |                                                                                                    |               |
| COVID-19<br>Uninsured<br>Group                             | n as:<br>Additional Deco                                                                                                    |                                                                                                    | -1                                                                                                    | -                                                                                                    |                                                                                                    |               |
| <u>COVID-19 Downloads</u> EAGs                             | View response                                                                                                    | message in larger for                                                                                                    |                                                                                                    |                                                                                                    |                                                                                                    |               |
| Transactions                                               | 0                                                                                                    | VID-19 Uninsure                                                                                                    | d Group Applicat<br>Application D                                                                                                    | tion Response<br>late/Time: 4/16/20                                                                                                    | 21 2 56 42 PM                                                                                                    |               |
| <ul> <li>Eliobity</li> <li>Claims</li> <li>aTAP</li> </ul> | Provider Numbe<br>Patient's Name:                                                                                                    | NT:                                                                                                    | 1500051200                                                                                                    |                                                                                                    |                                                                                                    |               |
| Prostants     Other                                        | Date of Birth:<br>BIC ID#:                                                                                                    |                                                                                                    | 12/12/2010                                                                                                    |                                                                                                    |                                                                                                    |               |
| - Lopout                                                   | BIC Issue Date:                                                                                                    |                                                                                                    |                                                                                                    |                                                                                                    |                                                                                                    |               |
|                                                            | Response: You a<br>you indicated that<br>available to Califi<br>this decision. If yi<br>https://www.cdss.<br>appeal. You norr<br>approval to temp<br>days after the dat<br>will terminate upo | are not eligible for the<br>t you do not live in Ca<br>ornia residents. 22 CC<br>out think we made a m<br>ca goulcdssweblente<br>ally have only 50 day<br>oranly extend the 90 d<br>te of this notice. This t<br>in termination of the C | Coronavirus (COVID-<br>lifemia: The COVID-1<br>R §§ 50020 is the Re<br>stoke, you can appes<br>sforms/English/NAB<br>s to ask for a hearing<br>ays to up to an addit<br>emparary extension is<br>OVID-19 public healt | 19) Uninsured Gr<br>19 Uninsured Grou<br>gulation or law we<br>al. See "Your Hear<br>ACK9 PDF to lear<br>DHCS received f<br>onal 120, for a tot<br>s effective March 1<br>h emergency. | oup because<br>p is only<br>e relied on for<br>ing Rights"<br>in how to<br>ederal<br>all of up to 210<br>1, 2020 and |               |
|                                                            | L                                                                                                    | Next Application                                                                                                    | ×                                                                                                    | Print                                                                                                    |                                                                                                    |               |

# **Data Field Specifications**

The table below provides *Data Field Name* details for characters and information that are valid and invalid entries.

| Data Field Name        | Specifications                                                                                            |
|------------------------|----------------------------------------------------------------------------------------------------|
| Last Name              | Required field                                                                                            |
|                        | <ul> <li>Valid characters: A thru Z, upper and lower case, space,<br/>dash (-), apostrophe (')</li> </ul> |
|                        | <ul> <li>Only alphabetic characters are allowed as the first<br/>character</li> </ul>                     |
|                        | <ul> <li>The words "Same" or "None" are not allowed in this field</li> </ul>                              |
| First Name             | Required field                                                                                            |
|                        | <ul> <li>Valid characters: A thru Z, upper and lower case, space,<br/>dash (-), apostrophe (')</li> </ul> |
|                        | <ul> <li>Only alphabetic characters are allowed as the first<br/>character</li> </ul>                     |
|                        | <ul> <li>The words "Same" or "None" are not allowed in this field</li> </ul>                              |
| Middle Name            | Valid characters: A thru Z, upper and lower case, space                                                   |
|                        | <ul> <li>Only alphabetic characters are allowed as the first<br/>character</li> </ul>                     |
| Gender                 | Required field                                                                                            |
|                        | <ul> <li>"Male" or "Female" must be selected</li> </ul>                                                   |
| Date of Birth          | Required field                                                                                            |
| (mm/dd/yyyy)           | Date of Birth cannot be a future date                                                                     |
|                        | Date of Birth cannot be a current date                                                                    |
|                        | If user enters 10 characters, two of them must be forward slashes (/) in the correct places               |
| Social Security Number | <ul> <li>Valid characters: 0 thru 9</li> </ul>                                                            |
| (optional)             | The first three numbers of an SSN cannot be 000, 666, or<br>900 through 999                               |
|                        | <ul> <li>The middle two numbers of the SSN cannot be 00.</li> </ul>                                       |
|                        | <ul> <li>The last four numbers of the SSN cannot be 0000.</li> </ul>                                      |
| Live in California?    | Yes or No radio buttons. Response required.                                                               |

| Data Field Name      | Specifications                                                                                                    |
|----------------------|----------------------------------------------------------------------------------------------------|
| County you live in?  | <ul> <li>Response required when user selects "Yes" to Live in<br/>California, the user must select one of the 58 counties<br/>from the dropdown box.</li> </ul>                          |
|                      | <ul> <li>When the user selects "Yes" to Live in California field, the<br/>County you live in field selected should not be<br/>"99 – Outside of California".</li> </ul>                   |
|                      | <ul> <li>When the user selects "No" to the Live in California field,<br/>the County you live in field defaults to "99 – Outside of<br/>California" and the field is disabled.</li> </ul> |
| Home Address (number | Required if the Homeless box is selected                                                                                                    |
| and street)          | <ul> <li>Valid characters: A thru Z, 0 thru 9, space, period (.),<br/>dash (-), ampersand (&amp;), slash (/), number sign (#).</li> </ul>                                                |
|                      | <ul> <li>Only A thru Z or 0 thru 9 allowed as the first character.</li> </ul>                                                                                                    |
|                      | <ul> <li>The word "SAME" is not allowed in this field.</li> </ul>                                                                                                    |
|                      | <ul> <li>Address will be checked against USPS records. If there is<br/>a mismatch, confirmation will be required.</li> </ul>                                                             |
|                      | <ul> <li>Home address cannot be a general delivery or P.O. Box.</li> </ul>                                                                                                    |
| City                 | • Required if the <i>Mailing Address</i> is entered.                                                                                                    |
|                      | <ul> <li>Valid characters: A thru Z, space, period (.).</li> </ul>                                                                                                    |
|                      | <ul> <li>Only A thru Z allowed as the first character.</li> </ul>                                                                                                    |
|                      | <ul> <li>The word "SAME" not allowed in this field.</li> </ul>                                                                                                    |
| State                | Required if the <i>Mailing Address</i> is entered.                                                                                                    |
|                      | <ul> <li>Select a state from drop down list, if available.</li> </ul>                                                                                                    |
| ZIP Code             | Required if the <i>Mailing Address</i> is entered.                                                                                                    |
|                      | <ul> <li>Valid characters: 0 thru 9.</li> </ul>                                                                                                    |
| Best Contact Number  | Valid characters 0 thru 9, including area code, if available.                                                                                                    |
| Other Phone Number   | Valid characters 0 thru 9, including area code, if available.                                                                                                    |

| Data Field Name                               | Specifications                                                                                                    |
|-----------------------------------------------|----------------------------------------------------------------------------------------------------|
| Email Address                                 | Valid Values:                                                                                                    |
|                                               | <ul> <li>Uppercase and lowercase English letters (a-z, A-Z)</li> </ul>                                                                                                  |
|                                               | Digits 0 to 9                                                                                                    |
|                                               | <ul> <li>Characters: period (.), Ampersand (&amp;), dash (-), slash (/), comma (,), percent (%), number sign (#), apostrophe ('), underscore (_) At sign (@)</li> </ul> |
|                                               | Character: period (.), provided that it is not the first or last<br>character, and provided also that it does not appear two or<br>more times consecutively.            |
| Homeless                                      | <ul> <li>Check the box if individual is currently homeless.</li> </ul>                                                                                                  |
|                                               | <ul> <li>Provide contact information in the Home address field.</li> </ul>                                                                                              |
|                                               | <ul> <li>Provide mailing information in the Mailing address field.</li> </ul>                                                                                           |
| What language do you speak best?              | Dropdown box containing languages. Select one from the dropdown box.                                                                                                    |
| What language do you read best?               | Dropdown box containing languages. Select one from the dropdown box.                                                                                                    |
| Are you a US Citizen or National?             | Required field                                                                                                    |
| Are you a naturalized or                      | <ul> <li>If yes, user will be prompted to complete fields:</li> </ul>                                                                                                   |
| derived citizen?                              | Alien/USCIS Number                                                                                                    |
|                                               | Naturalization/Citizenship Number                                                                                                    |
| Do you currently have other health insurance? | Required field                                                                                                    |

| Data Field Name            | Specifications                                                |
|----------------------------|---------------------------------------------------------------|
| Do you currently have      | Required field                                                |
| Medicare?                  |                                                               |
| By signing, I declare that | The user must check the box besides "By signing, I declare    |
| what I provided below is   | that what I provided below is true and correct." Is required. |
| true and correct           |                                                               |
| Signature                  | Display blank Date field on the Summary page.                 |
| Signature of witness       | Display blank Date field on the Summary page.                 |
| Date (mm/dd/yyyy)          | Disabled online. Only available on the Summary page printed   |
|                            | form.                                                         |

### **Frequently Asked Questions**

Answers to frequently asked questions (FAQs) about the COVID-19 Uninsured Group application process can be found by clicking the link on the Application for Coverage of Coronavirus (COVID-19) Testing Costs page, as circled below.

| Claov n° f ⊻                                                                                                    | in 🖸                                                                                                  | (                                                                                   | ,                                                                | 1 5                    | ,                                | ¢Sett                                                                                                    | ings 🛛 😔 Logout |
|----------------------------------------------------------------------------------------------------|----------------------------------------------------------------------------------------------------|-------------------------------------------------------------------------------------|------------------------------------------------------------------|------------------------|----------------------------------|----------------------------------------------------------------------------------------------------|-----------------|
| <b>父⊅∑</b> HCS   Medi-Ca                                                                                                    | I Providers                                                                                           | Providers -                                                                         | Beneficiaries                                                    | X<br>Resources 🗸       | <b>⊘</b><br>Related <sub>▼</sub> | Contact Us                                                                                                    | Q<br>Search     |
|                                                                                                    | <u>Home</u> -» <u>Transacti</u>                                                                       | on Services                                                                         |                                                                  |                        |                                  |                                                                                                    |                 |
|                                                                                                    | You are logged                                                                                        | in as:                                                                              |                                                                  |                        |                                  | * Indicates Re                                                                                                    | ∋quired Field   |
| COVID-19                                                                                                    | Applicatio                                                                                            | on for Cove                                                                         | erage of Co                                                      | ronavirus (Covic       | COVID-1                          | ) Testing (<br>ng-related, and treation of the second second seco | COSTS           |
| Uninsured<br>Group                                                                                                    | The nearth cover<br>coronavirus.<br>To see if you are<br>complete a full a                            | eligible for other h                                                                | ealth care benefits a                                            | nd services through    | n Medi-Cal or Cov                | ered California, you                                                                                                    | r<br>ı should   |
| FAQs                                                                                                    | * Service Location                                                                                    | Select                                                                              |                                                                  |                        | ~                                |                                                                                                    |                 |
| Transactions                                                                                                    | Tell us about yourse<br>* First Name<br>Gender<br>Male O Female<br>* Living in California<br>O Yes No | elf. Personal and Conta<br>Middle<br>Date of<br>Poster<br>Poster<br>Poster<br>Count | act Information<br>Name<br>of Birth (mm/dd/yyyy)<br>y living in? | * Last Name            | Suffi                            | x (if applicable)                                                                                                    |                 |
|                                                                                                    |                                                                                                    |                                                                                     |                                                                  |                        |                                  |                                                                                                    | Translate       |
|                                                                                                    | :                                                                                                    | Services Individuals                                                                | Froviders & Partners                                             | Laws & Regulations     | <b>II</b><br>Data & Statistics   | Forms & Publications                                                                                                    | s Search        |
| COVID-19 Uninsured Group Program As of March 18, 2020, House Resolution (H.R.) 6201, the Families First Coronavirus Response Act, Section 6004, authorized state Medicaid programs to provide access to coverage for medically necessary coronavirus (COVID-19) diagnostic testing, testing-related services, and treatment at no cost to the individual. The new COVID-19 Uninsured Group program was implemented by the Department of Health Care Services (DHCS) on August 28, 2020, and covers COVID-19 diagnostic testing, testing-related services, and treatment services, including hospitalization and all medically necessary care, at no cost to the individual, for up to 12 months or the end of the public health emergency, whichever comes first. Please see the below resources:      Provider NewsFlash and instructions     Froquently Asked Questions |                                                                                                    |                                                                                     |                                                                  |                        |                                  |                                                                                                    |                 |
| <ul> <li>rrequently Asked Questions</li> <li>MC-374 COVID-19 Uninsured Group Program Application</li> <li>Other Languages: Arabic, Armenian, Cambodian, Chinese, Farsi, Hindi, Hmong, Japanese, Korean, Laotian, Mien, Punjabi, Russian, Spanish, Tagalog, Thai, Ukranian, Vietnamese</li> </ul>                                                                                                    |                                                                                                    |                                                                                     |                                                                  |                        |                                  |                                                                                                    |                 |
| Upon implementation of the COVID-19 Uninsured Group Application Portal, DHCS will decommission the Presumptive Eligibility (PE) for COVID-19 application process implemented on April 8, 2020.<br>Per federal guidance, applications for the COVID-19 Uninsured Group can be retroactive to April 8, 2020. Qualified providers can submit retroactive applications to COVID19Apps@dhcs.ca.gov for review and processing.                                                                                                    |                                                                                                    |                                                                                     |                                                                  |                        |                                  |                                                                                                    |                 |
| CUVID19Apps@dhcs.ca.gov f                                                                                                    | or review and processi                                                                                | ng.                                                                                 |                                                                  |                        |                                  |                                                                                                    |                 |
| Please email <u>COVID19Apps@</u>                                                                                                    | <u>dhcs.ca.gov</u> if you have                                                                        | e questions about the                                                               | COVID-19 Uninsured Gro                                           | oup or COVID-19 aid co | de.                              |                                                                                                    |                 |

# Steps to Edit and Submit a COVID-19 Uninsured Group Application Web Portal Transaction

COVID-19 Uninsured Group Eligibility screen (shown below) displays the applicant's data you entered along with any errors, if applicable. To submit the information, follow the steps below.

- 1. To edit the information or correct any errors entered on a previous page, click **Back** at the bottom of the page, shown in the screen shot below. This will increase the chances of the transaction being processed without delay. You can view an application summary in your browser window or by printing the page.
- 2. Click Submit at the bottom of the screen.
- 3. After you click **Submit**, a prompt will appear asking if you have reviewed and printed the application information.
- 4. If you click **OK**, the transaction will be submitted and you will be unable to change any information for that application.
- 5. If you click **Cancel**, you will be allowed to enter back into the transaction screens to make edits, by clicking the Back Button on the summary page.

### **COVID-19 Uninsured Group Eligibility – Application Summary Screen**

| <ul> <li>If I think the Medi-Cal program has made a mistake, I can appeal the decision. To appeal means to tell someone at the Medi-Cal program that I think the decision is wrong and ask for a fair review of the action.</li> <li>I know that I can find out how to request an appeal, including an expedited appeal, by calling 1-800-743-8525 (TTY: 1-800-952-8349) for the Medi-Cal program.</li> <li>I know that I can represent myself or have someone else represent me in my appeal, such as an authorized representative, a friend, a relative or a lawyer.</li> <li>I know that all hearings will be conducted by telephone or video conference unless I request an in-person hearing.</li> <li>I know that if I need help the Medi-Cal program can explain the circumstances when my eligibility may be maintained or reinstated pending an appeal decision.</li> </ul> |
|----------------------------------------------------------------------------------------------------|
| Signature                                                                                                    |
| By signing, I declare that what I say below is true, complete, and correct.                                                                                                    |
| I have read and understand this application.                                                                                                    |
| <ul> <li>I understand that this application is only to get help paying for certain coronavirus (COVID-19) testing, testing-related, and treatment costs. To see if I am eligible for other health care benefits and services through Medi-Cal or Covered California, I should complete a full application at <u>www.coveredca.com</u>.</li> </ul>                                                                                                    |
| An individual has a right to review records containing his/her personal information. The official entity responsible for keeping the information<br>contained in this application is the California Department of Health Care Services and Covered California. This information may be shared with the<br>County Department of Social Services in the county in which the individual resides. The individual's medical information will be kept with the COVID<br>19 Presumptive Eligibility Provider and Covered California.                                                                                                    |
| Print Back Submit                                                                                                    |

# COVID-19 Uninsured Group Application Web Portal Transaction Message Response

After clicking **Yes** from the Submit Application prompt, the COVID-19 Uninsured Group Application Web Portal transaction is sent to Medi-Cal Eligibility Data System (MEDS) which determines the individual's eligibility and returns a response to the browser screen. There will be a pause for real-time COVID-19 Uninsured Group eligibility determination.

**Note:** If the application is missing information, you will receive an error message asking you to complete the required fields before sending. Refer to the "Response Messages" section of this user guide for response message examples or contact Medi-Cal using the information in the "Reporting Problems" section of this guide.

# Conclude the COVID-19 Uninsured Group Application Web Portal Eligibility Determination Transaction

Indicated below are examples of an approved and a denied, COVID-19 Uninsured Group eligibility determination response message.

#### COVID-19 Uninsured Group Approved Response Message:

- 1. Explain the applicant's eligibility determination.
- 2. Print out (2) copies of the Immediate Need Eligibility Document by clicking **Print** <u>twice</u> (image below). There is an option to print the approval in a different language.
- 3. Have the applicant sign both copies of the Immediate Need Eligibility Document (circled below).
- 4. Retain the original signed document for your files and provide the signed copy to the applicant.

#### **COVID-19 Uninsured Group Denied Response Message**

- 1. Explain the applicant's eligibility determination.
- 2. Click **Print** <u>twice</u> at the bottom of the page. There is an option to print the denial in a different language.
- 3. Retain the original for your files, and provide the copy to the applicant.
- 4. Denied applicants do not sign the documents. unless the denial is because the individual has Medi-Cal eligibility, but does not have a BIC. (If the denial is because they have Medi-Cal already, but do not have a BIC, the Immediate Need card would need to be signed according to the section below.)

| C∰eon nt f yr in ¤                        |                                                                                                    | 0000000                                                                                                    | 0000000                                                                                                    |                                                                                                    | 05                                                                                                    | nings @Logout |
|-------------------------------------------|----------------------------------------------------------------------------------------------------|----------------------------------------------------------------------------------------------------|----------------------------------------------------------------------------------------------------|----------------------------------------------------------------------------------------------------|----------------------------------------------------------------------------------------------------|---------------|
| ODHCS   Medi-Cal Providers                | &<br>Providers.                                                                                                    | Beneficiaries                                                                                                    | ⊁<br>Resources.                                                                                                    | Concentration Related.                                                                                                    | Contact Us                                                                                                    | Q<br>Search   |
|                                           |                                                                                                    |                                                                                                    |                                                                                                    |                                                                                                    |                                                                                                    |               |
| COVID-19<br>Uninsured<br>Group            | in as:<br>Additional Respo                                                                                                    | nse Language: Sei                                                                                                    | st                                                                                                    | <b>v</b>                                                                                                    |                                                                                                    |               |
| <u>COVID-19 Downloads</u> <u>EAQs</u>     | View response m                                                                                                    | ressage in larger for                                                                                                    |                                                                                                    |                                                                                                    |                                                                                                    |               |
| Transactions                              | c0                                                                                                    | VID-19 Uninsure                                                                                                    | d Group Applica<br>Application D                                                                                                    | tion Response<br>late/Time: 4/16/20                                                                                                    | 021 2 56 42 PM                                                                                                    |               |
| • Elephity<br>• Claims<br>• eIAS          | Provider Number<br>Patient's Name:<br>Date of Birth:                                                                                                    |                                                                                                    | 1508051288                                                                                                    |                                                                                                    |                                                                                                    |               |
| <ul> <li>Cober</li> <li>Lepost</li> </ul> | BIC ID#:<br>BIC Issue Date:                                                                                                    |                                                                                                    |                                                                                                    |                                                                                                    |                                                                                                    |               |
|                                           | Response: You an<br>you indicated that<br>available to Califor<br>this decision. If yo<br>https://www.cass.c<br>appeal. You norms<br>approval to tempo<br>days after the data<br>will terminate upor | re not eligible for the<br>you do not live in Ca<br>mia residents. 22 CC<br>u think we made a m<br>ca gavicdsswebiend<br>by have only 50 day<br>ranily extend the 90 d<br>of this notice. This t<br>termination of the C | Coronavirus (COVID)<br>Idenia. The COVID-1<br>R §§ 50320 is the Re<br>stalke, you can appea<br>sforms/English/NAB<br>to ask for a hearing<br>ays to up to an addit<br>emporary extension i<br>OVID-19 public healt | 19) Uninsured Gro<br>9 Uninsured Grou<br>gulation or law we<br>al. See "Your Hear<br>ACK9 PDF to lear<br>DHC5 received f<br>onal 120, for a tot<br>s effective March 1<br>h emergency. | oup because<br>op is only<br>e relied on for<br>mg Rights"<br>in how to<br>lederal<br>al of up to 210<br>1, 2020 and |               |
|                                           |                                                                                                    | Next Application                                                                                                    | ×                                                                                                    | Part                                                                                                    |                                                                                                    |               |

Users may begin processing another application by clicking **Next Application**.

# COVID-19 UNINSURED GROUP ELIGIBILITY DETERMINATION RESPONSE MESSAGES

### COVID-19 Uninsured Group Eligibility Determination Response Messages Overview

After submitting the online application, the COVID-19 Uninsured Group Web Portal Application transaction is sent to the MEDS, which determines the individual's eligibility. After a short period of time, the MEDS returns a response message that appears on your screen. The individual and provider must read the response message carefully because it contains important information.

The response message will indicate one of the following:

- Temporary Medi-Cal eligibility is approved or denied.
- The program for which the individual is currently eligible (Medi-Cal).
- If denied, the denial reason.
- **Reminder**: Qualified providers must print the response message screen twice. The individual and the provider must each obtain a printout of the response message screen. To print the Response Message screen, click Print in the lower right corner of the screen. Give one printout to individual and keep the other for the individual's file.

#### **IMPORTANT:**

If the client signature line appears in the response message, the response message must be printed and used as an Immediate Need Eligibility Document. The individual must sign the Immediate Need Eligibility Document on the client signature line. The individual uses the signed printout as a temporary BIC until a permanent BIC is received in the mail if continuing Medi-Cal benefits are approved after the individual submits an application for insurance affordability programs.

- Individuals do sign the Immediate Need Eligibility Document if they are approved and do not have a BIC or if they are already in a program and do not have a BIC.
- Individuals **do not** sign the response printout if they are denied service through the COVID-19 Uninsured Group program or if they already have a BIC.

If necessary, the individual can use this *Immediate Need Eligibility Document* through the expiration date printed on the response or later if there is a pending Medi-Cal application.

| Status   | Reason Description                                                                                    | Response Message (To applicant)                                                                                                    |
|----------|----------------------------------------------------------------------------------------------------|----------------------------------------------------------------------------------------------------|
| Approved | Applicant was<br>approved for<br>COVID-19 Uninsured<br>Group V2 aid code.                             | You have been granted temporary, limited coverage<br>effective today under the Coronavirus (COVID-19)<br>Uninsured Group. Under this program, diagnostic<br>testing, testing-related services, and treatment<br>services for COVID-19, including the associated<br>office, clinic or emergency room visit or<br>hospitalization/inpatient care are covered at no cost.<br>Use this Confirmation Document to get your<br>COVID-19 diagnostic testing, testing-related<br>services, and treatment services, including all<br>medically necessary care related to COVID-19. Your<br>eligibility will end on the last calendar day of the<br>12th month from the date of your application or until<br>the COVID-19 public health emergency ends,<br>whichever comes first. |
| Approved | COVID-19 Uninsured<br>Group applicant is<br>approved for COVID-<br>19 Uninsured Group<br>V2 aid code. | You have been granted temporary, limited coverage<br>effective today under the Coronavirus (COVID-19)<br>Uninsured Group. Under this program, diagnostic<br>testing, testing-related services, and treatment<br>services for COVID-19, including the associated<br>office, clinic or emergency room visit, are covered at<br>no cost. Use this Confirmation Document to get your<br>COVID-19 diagnostic testing, testing-related<br>services, and treatment services, including all<br>medically necessary care related to COVID-19. Your<br>eligibility will end on the last calendar day of the<br>month of your application.                                                                                                    |

# COVID-19 Uninsured Group Program – Approved and Denied Eligibility Determination Response Messages Chart

| Status | Reason Description                                                                       | Response Message (To applicant)                                                                                                    |
|--------|------------------------------------------------------------------------------------------|----------------------------------------------------------------------------------------------------|
| Denied | COVID-19 Uninsured<br>Group applicant currently<br>has existing Medi-Cal<br>Eligibility. | You are not eligible for the Coronavirus<br>(COVID-19) Uninsured Group because you<br>currently have Medi-Cal eligibility. Use this<br>document to access Medi-Cal services today.                                                                                                    |
|        |                                                                                          | Section 1902 (§§) of the Social Security Act is<br>the Regulation or law we relied on for this<br>decision. If you think we made a mistake, you<br>can appeal. See "Your Hearing Rights"<br>https://www.cdss.ca.gov/cdssweb/<br>entres/forms/English/NABACK9.PDF<br>to learn how to appeal. You normally have only<br>90 days to ask for a hearing. DHCS received<br>federal approval to temporarily extend the<br>90 days to up to an additional 120, for a total of<br>up to 210 days after the date of this notice. This<br>temporary extension is effective March 1, 2020<br>and will terminate upon termination of the<br>COVID-19 public health emergency. |

# COVID-19 Uninsured Group Program – Approved and Denied Eligibility Determination Response Messages Chart (Continued)

| Status | Reason Description                                               | Response Message (To applicant)                                                                                                    |
|--------|------------------------------------------------------------------|----------------------------------------------------------------------------------------------------|
| Denied | COVID-19 Uninsured<br>Group applicant currently<br>has Medicare. | You are not eligible for the Coronavirus<br>(COVID-19) Uninsured Group because you<br>have Medicare. Section 1902 (§§) of the Social<br>Security Act is the Regulation or law we relied<br>on for this decision. If you think we made a<br>mistake, you can appeal. See "Your Hearing<br>Rights"<br>https://www.cdss.ca.gov/cdssweb/entres/<br>forms/English/NABACK9. PDF to learn how to<br>appeal. You normally have only 90 days to ask<br>for a hearing. DHCS received federal approval<br>to temporarily extend the 90 days to up to an<br>additional 120, for a total of up to 210 days<br>after the date of this notice. This temporary<br>extension is effective March 1, 2020 and will<br>terminate upon termination of the COVID-19<br>public health emergency.<br>Applicant can still apply for full-scope Medi-Cal<br>through CoveredCA.com, their provider's |
|        |                                                                  | eligibility/billing office or their county.                                                                                                    |

# COVID-19 Uninsured Group Program – Approved and Denied Eligibility Determination Response Messages Chart (Continued)

# COVID-19 Uninsured Group Program – Approved and Denied Eligibility Determination Response Messages Chart (Continued)

| Status | Reason Description                                                        | Response Message (To applicant)                                                                                                    |
|--------|---------------------------------------------------------------------------|----------------------------------------------------------------------------------------------------|
| Denied | COVID-19 Uninsured Group<br>applicant is not a resident of<br>California. | You are not eligible for the Coronavirus<br>(COVID-19) Uninsured Group because you<br>indicated that you do not live in California.<br>The COVID-19 Uninsured Group is only<br>available to California residents.                                                                                                    |
|        |                                                                           | 22 CCR §§ 50320 is the Regulation or law<br>we relied on for this decision. If you think we<br>made a mistake, you can appeal. See "Your<br>Hearing Rights"<br>https://www.cdss.ca.gov/cdssweb/entres<br>/forms/English/NABACK9.PDF to learn<br>how to appeal. You normally have only<br>90 days to ask for a hearing. DHCS<br>received federal approval to temporarily<br>extend the 90 days to up to an additional<br>120, for a total of up to 210 days after the<br>date of this notice. This temporary<br>extension is effective March 1, 2020 and will<br>terminate upon termination of the COVID-19<br>public health emergency. |
| Failed | Message Code 9998                                                         | An error occurred while processing eligibility<br>for this applicant. Please try again later or<br>contact the POS/Internet Help Desk at<br>1-800-541-5555 and select options 4, 2,<br>and 2 to reach a Help Desk Operator. Help<br>Desk Operators are available daily from<br>6:00 a.m. thru 12:00 a.m.                                                                                                    |

# COVID-19 Uninsured Group Program – Approved and Denied Eligibility Determination Response Messages Chart (Continued)

| Status                               | Reason Description                                                                                                    | Response Message (To applicant)                                                                                                    |
|--------------------------------------|----------------------------------------------------------------------------------------------------|----------------------------------------------------------------------------------------------------|
| Failed                               | Message Code 9999                                                                                                    | Currently, the system is not available.<br>Please try again later or contact the<br>POS/Internet Help Desk at 1-800-541-5555<br>and select options 4, 2, and 2 to reach a<br>Help Desk Operator. Help Desk Operators<br>are available daily from 6:00 a.m. thru<br>12:00 a.m.                                                                                                    |
| Duplicate<br>Eligibility<br>Response | Provider has submitted one or<br>more PE applications for<br>eligibility on the same day.<br>Only one application can be<br>submitted per day. | Your eligibility was already determined<br>today and is below. If you were denied PE<br>and your circumstances have changed, you<br>can reapply for PE on another day. You are<br>not eligible for the Coronavirus (COVID-19)<br>Uninsured Group because you indicated<br>that you do not live in California. The<br>COVID-19 Uninsured Group is only<br>available to California residents.22 CCR §§<br>50320 is the Regulation or law we relied on<br>for this decision. If you think we made a<br>mistake, you can appeal. See "Your<br>Hearing Rights"<br>https://www.cdss.ca.gov/cdssweb/entres<br>/forms/English/NABACK9.PDF to learn how<br>to appeal. You normally have only 90 days<br>to ask for a hearing. DHCS received federal<br>approval to temporarily extend the 90 days<br>to up to an additional 120, for a total of up to<br>210 days after the date of this notice. This<br>temporary extension is effective<br>March 1, 2020 and will terminate upon<br>termination of the COVID-19 public health<br>emergency. |

#### n° f y in ⊡ Uson 🗢 Settings 🛛 💮 Logout .... × å 3 1 Q SHCS Medi-Cal Providers Providers. Beneficiaries Resources. Related. Contact Us Search COVID-19 You are logged in as: Uninsured Group Additional Response Language: Select × <u>COVID-19 Downloads</u> View response message in larger Arabic · FAQs Cambodian COVID-19 Unins Farsi Response Hindi Transactions me: 3/23/2021 11:23:05 AM Hmong Japanese ■ Eligibility Provider Number: Korean ► Claims Lao Patient's Name: Mien <u>e</u>TAR Date of Birth: Other Chinese Languages ▶ Programs Punjabi BIC ID#: <u>► Other</u> Russian Spanish BIC Issue Date: Logout Tagalog Thai Response: You are not eligible for you indicated that you do not live in Ininsured Group because insured Group is only available to California residents. 22 CCR §§ 50320 is the Regulation or law we relied on for

### **APPLICATION RESPONSE LANGUAGE OPTIONS**

# DOWNLOAD AND PRINT SCREEN

To download and print the COVID-19 Uninsured Group application form, navigate COVID-19 Downloads link on the left side of the screen.

| ( <sup>7</sup> .gov n f )             | <b>in C</b>                                                                                                    |                                                                                                    |                                             |      |                                        |                                       |                 | Settings | 🔶 Logout    |  |
|---------------------------------------|----------------------------------------------------------------------------------------------------|----------------------------------------------------------------------------------------------------|---------------------------------------------|------|----------------------------------------|---------------------------------------|-----------------|----------|-------------|--|
| DHCS Medi-                            | Cal Providers                                                                                                    | Providers 🗸                                                                                                    | Beneficiaries                               | Reso | <ul> <li>√</li> <li>urces ↓</li> </ul> | ि<br>Related                          | Contact Us      | i        | Q<br>Search |  |
|                                       | Home -» Transa                                                                                                    | action Services                                                                                                    |                                             |      |                                        |                                       |                 |          |             |  |
| C                                     |                                                                                                    | 0-19 Unins                                                                                                    | sured Gr                                    | guo  | Eliaib                                 | ilitv -                               | Docume          | ents     | i           |  |
| - > <                                 | Downl                                                                                                    | oad Page                                                                                                    |                                             |      | 5                                      | J                                     |                 |          |             |  |
|                                       | You are logge                                                                                                    | ed in as:                                                                                                    |                                             |      |                                        |                                       |                 |          |             |  |
| COVID-19<br>Uninsured                 |                                                                                                    | COVID-19 Uninsured Group Eligibility Application Form                                                                                                    |                                             |      |                                        |                                       |                 |          |             |  |
| Group                                 |                                                                                                    | (This download may take a few minutes to load)                                                                                                    |                                             |      |                                        |                                       |                 |          |             |  |
| COVID-19 Download                     | <u>s</u>                                                                                                    | <u>English</u><br>Spanish                                                                                                    |                                             |      | English (Large Font)<br>Chinese        |                                       |                 |          |             |  |
| Trene estima                          |                                                                                                    | Arabic                                                                                                    |                                             |      |                                        | Cambodian                             |                 |          |             |  |
| Transactions                          | Earsi Hmong                                                                                                    |                                                                                                    |                                             |      | <u>Hindi</u><br>Japanese               |                                       |                 |          |             |  |
| <u>Eligibility</u><br>⊾ <u>Claims</u> | Korean                                                                                                    |                                                                                                    |                                             |      | Laotian                                |                                       |                 |          |             |  |
| <u>⊧ eTAR</u><br>⊧ <u>Programs</u>    | <u>Mien</u><br>Russian                                                                                                    |                                                                                                    |                                             |      | <u>Punjabi</u><br>Tagalog              |                                       |                 |          |             |  |
| <u> Other</u>                         |                                                                                                    | <u>Thai</u>                                                                                                    |                                             |      |                                        | <u>Ukraini</u><br>Armoni              | an<br>an        |          |             |  |
| Logout                                |                                                                                                    | vietnames                                                                                                    | 50                                          |      |                                        | Anneni                                |                 |          |             |  |
| 3/23/00H                              |                                                                                                    | Medi-Cat Provider Home Page                                                                                                    |                                             |      |                                        | Ē                                     | Print           |          |             |  |
|                                       |                                                                                                    |                                                                                                    |                                             |      |                                        |                                       |                 |          |             |  |
|                                       | COVID-19 Uni                                                                                                    | nsured Group Application Respo                                                                                                    | onse                                        |      |                                        | [                                     | Destination     |          | Save as PDF |  |
|                                       | Application Date/Time: 30330021 11 23 05 AM Provider Number: Patient's Name: Date of finite: 12/12/2008 BC DR                                                                                                    |                                                                                                    |                                             |      |                                        | F                                     | Pages           | All      |             |  |
|                                       |                                                                                                    |                                                                                                    |                                             |      |                                        |                                       |                 |          |             |  |
|                                       | BIC Issue Date:                                                                                                    |                                                                                                    |                                             |      |                                        | F                                     | Pages per sheet | 1        |             |  |
|                                       | Response: You are not eligible for the Coronavirus (COVID-19) Uninsured Group because you<br>Indicated that you do not live in a Catorina. The COVID-19 Uninsured Group is only available to<br>Catifornia residents. 22 CCR §§ 50230 is the Regulation or law we relied on for this decision. If you<br>think we made a mittake you can anocad. See "Your Hearing Roht". |                                                                                                    |                                             |      |                                        |                                       | Margins         | De       | fault       |  |
|                                       | https://www.odss.ca.gov/cdssweb/e<br>normally have only 90 days to ask f<br>extend the 90 days to up to an addi                                                                                                    | ppear. See Your Hearing regins<br>https://orms/English/NABACK9.PDF to lea<br>or a hearing. DHCS received federal appr<br>tional 120, for a total of up to 210 days aft | oval to temporarily<br>ter the date of this |      |                                        |                                       |                 | _        |             |  |
|                                       | notice. This temporary extension is<br>the COVID-19 public health emerge                                                                                                    | effective March 1, 2020 and will terminate<br>noy.                                                                                                    | upon termination of                         |      |                                        | C C C C C C C C C C C C C C C C C C C | Options         | ~        | Headers and |  |
|                                       |                                                                                                    | ×                                                                                                    |                                             |      |                                        |                                       |                 |          | Background  |  |
|                                       |                                                                                                    |                                                                                                    |                                             |      |                                        |                                       |                 |          |             |  |
|                                       |                                                                                                    |                                                                                                    |                                             |      |                                        |                                       |                 |          |             |  |
|                                       |                                                                                                    |                                                                                                    |                                             |      |                                        |                                       |                 |          |             |  |
|                                       |                                                                                                    |                                                                                                    |                                             |      |                                        |                                       |                 |          |             |  |
|                                       |                                                                                                    |                                                                                                    |                                             |      |                                        |                                       |                 |          |             |  |
|                                       |                                                                                                    |                                                                                                    |                                             |      |                                        |                                       |                 |          |             |  |
|                                       |                                                                                                    |                                                                                                    |                                             |      |                                        |                                       |                 |          |             |  |
|                                       |                                                                                                    |                                                                                                    |                                             | ^    |                                        |                                       |                 |          |             |  |
|                                       |                                                                                                    |                                                                                                    |                                             |      |                                        |                                       |                 |          | Save        |  |